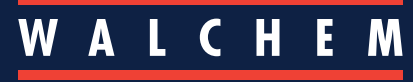

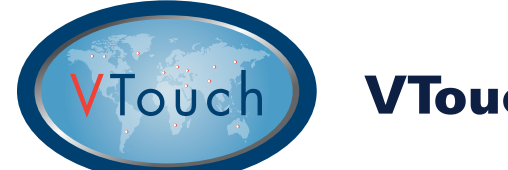

# VTouch<sup>®</sup> Quick Start Guide

#### **Master Account Users**

This guide is intended to 'jump-start' the process of configuring your VTouch account so you can begin viewing device data, alarm status and VT-LiveConnect<sup>®</sup> to your devices on-demand, from anywhere in the world.

## **Basic VTouch Overview**

VTouch activated devices send information via the Internet to the VTouch server at regular intervals or whenever an alarm occurs.

VTouch activated devices that you have purchased will be registered to your VTouch account domain using the device's unique serial number.

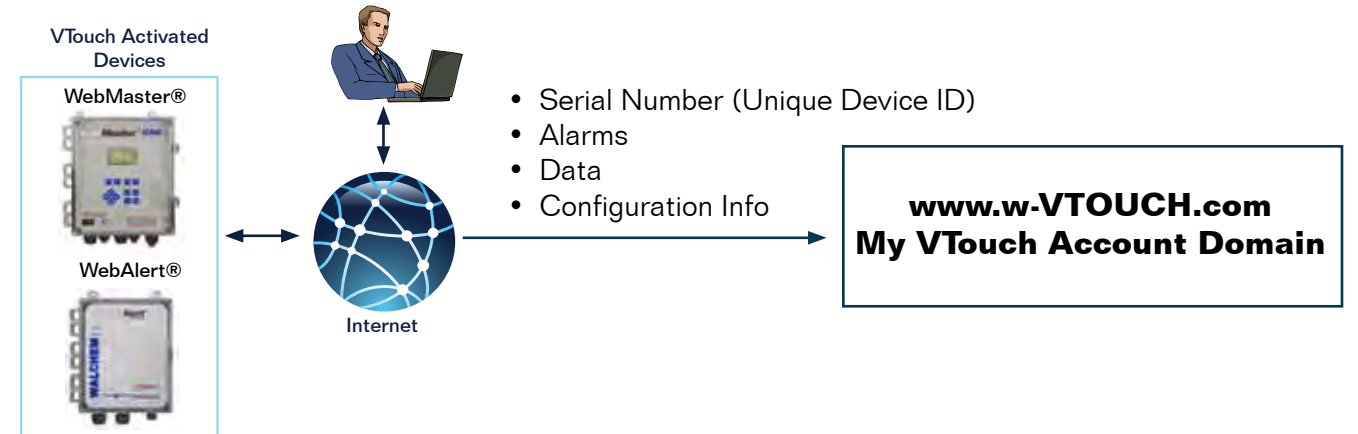

# Configuring VTouch to view data & alarms and VT-LiveConnect® to devices

LOGIN to the VTouch Website: www.w-vtouch.com Type the username and password given during the registration of the VTouch corporate account

### **Device Relationship Hierarchy**

The tabbed menu below shows the general relationship between a VTouch enabled device and you, a master VTouch account level user. Devices in your Master Account are associated with a specific facility that has a relationship to a specific customer that has a relationship to a specific client.

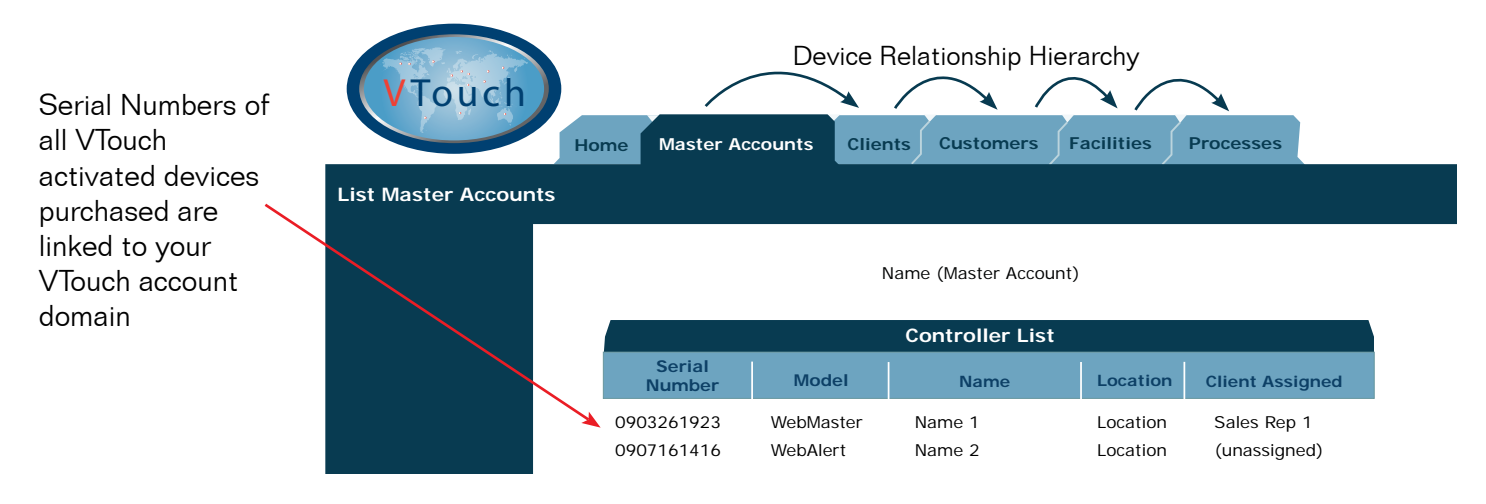

In order to view VTouch activated devices in your VTouch account, you must first define a device relationship as outlined in the following instructions.

## **Step 1: Creating a Device Relationship**

2. Select Add New Client.

#### Create a New Client

1. After LOGIN, select the Clients tab.

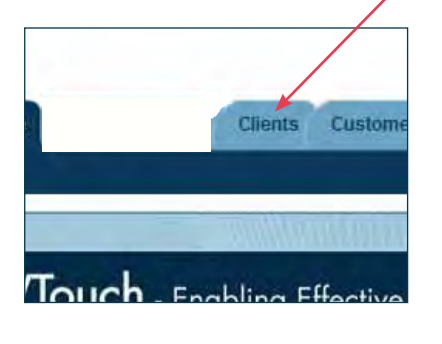

|                                 | Client           | List           |       |        |             |
|---------------------------------|------------------|----------------|-------|--------|-------------|
| ster Account<br>Uclient         | Address          | City           | State | Zip    | Action      |
| chem Eng<br>Dist Admin Test Cli | ent              |                |       | C      |             |
| -Instruction Client             |                  |                |       | C      | . ** # .    |
| -Monitoring Service:            |                  |                |       | C      | A 200 100 E |
| -Paranoid CLient                |                  |                |       | C      | . ** #      |
| -Second Client                  |                  |                |       | C      | * ** **     |
| SelfDiagnostics                 |                  | /              |       | C      | . ** ** .   |
| -SiteTest Client                | 1313 Mockingbird | Lane Doomsvill | eOhio | 999990 | 1 2 20 20   |
| -Water District                 |                  | Holliston      | MA    | 01746  | * 10        |
| Your WT Account                 |                  |                |       | C      | * ** ** 4   |
|                                 | Add New          | Client         |       |        |             |

- **Create a New Customer under New Client** В
- 4. Select the New Client added in the previous step.

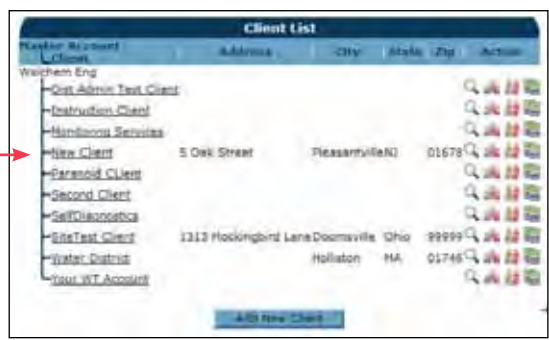

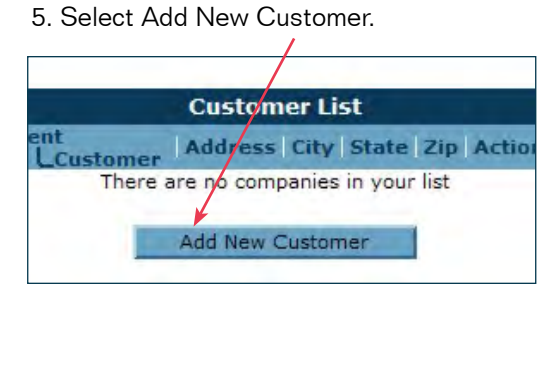

3. Enter Client Company Details. Click 'Add', then click 'Back'.

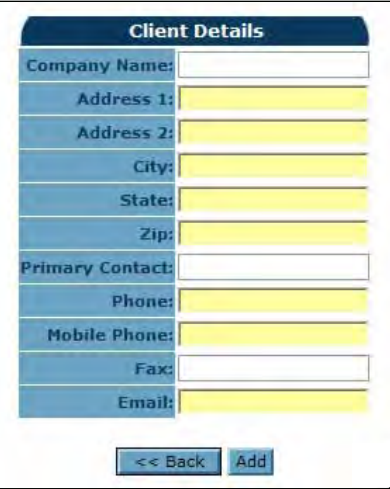

Enter New Customer Details. Click 'Add', then click 'Back'

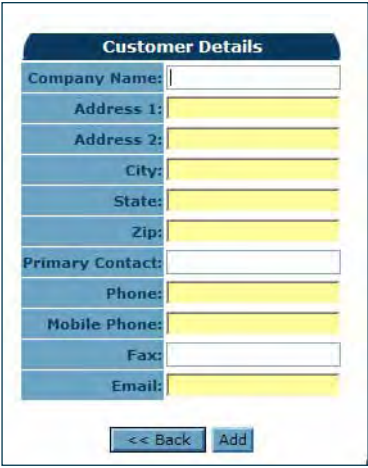

9. Enter New Facility Details. Click 'Add', then click 'Back'

| Company Name:    |   |
|------------------|---|
| Address 1:       | C |
| Address 2:       |   |
| City:            |   |
| State:           |   |
| Zip:             |   |
| Primary Contact: |   |
| Phone:           |   |
| Mobile Phone:    |   |
| Fax:             |   |
| Email:           |   |

# Create a New Facility under New Customer

7. Select the New Customer added in the previous step.

С

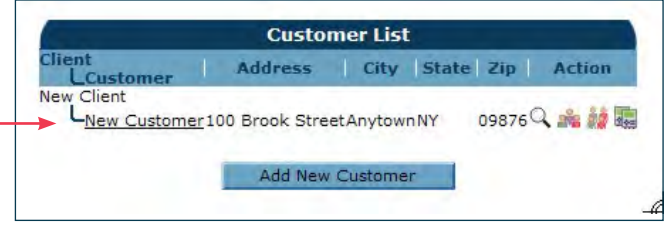

- **Facility List** LFacility Address City State Zip Action There are no companies in your list Add New Facility
- 8. Select Add New Facility

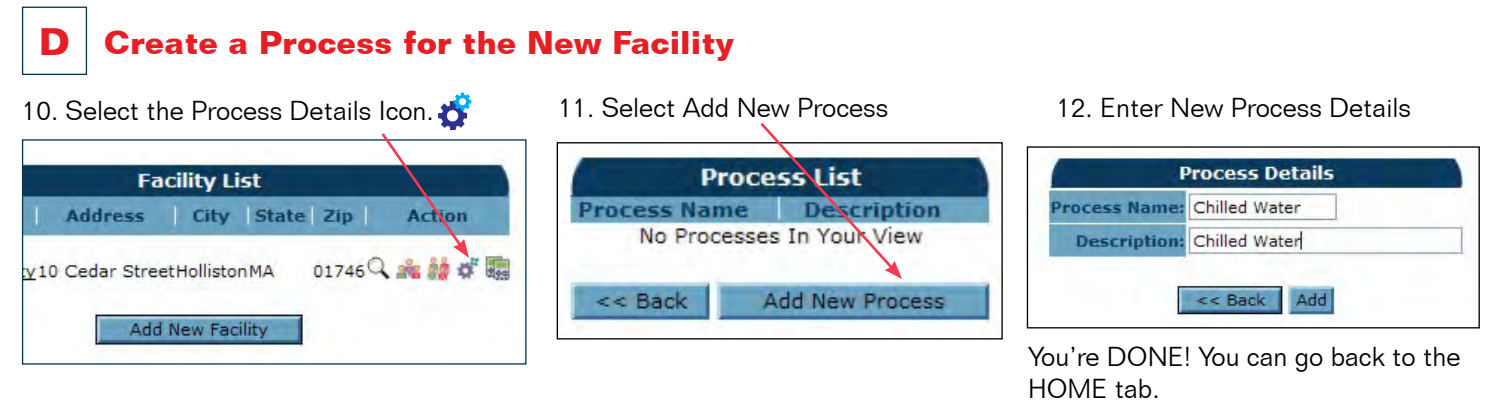

#### Step 2: Adding a Device to VTouch

In Step 1 you created a specific device relationship hierarchy. The next and last step is to assign a specific device to this new relationship hierarchy as illustrated below.

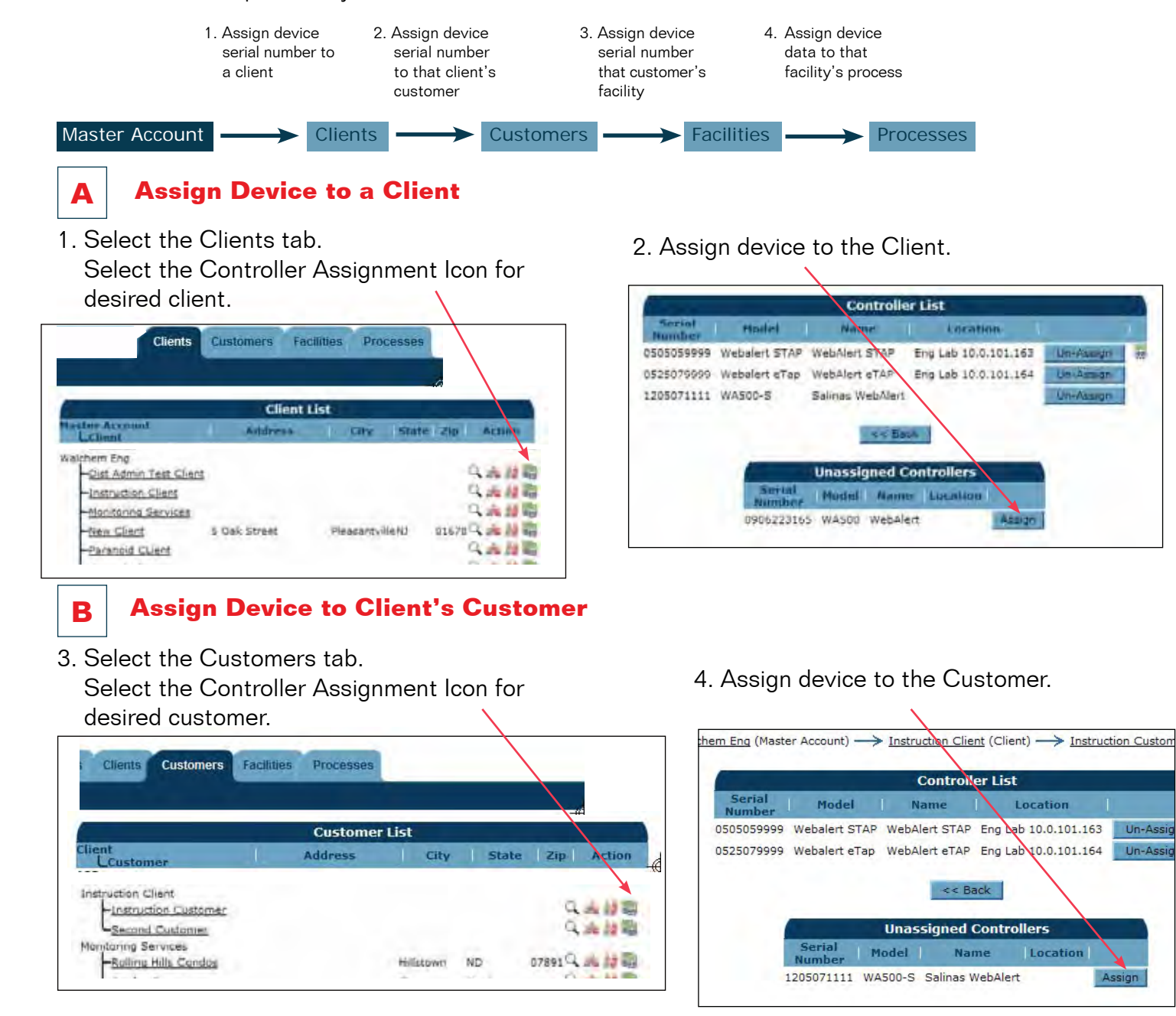

#### Assign Device to a Customer's Facility

 Select the Facilities tab. Select the Controller Assignment Icon for desired facility.

С

D

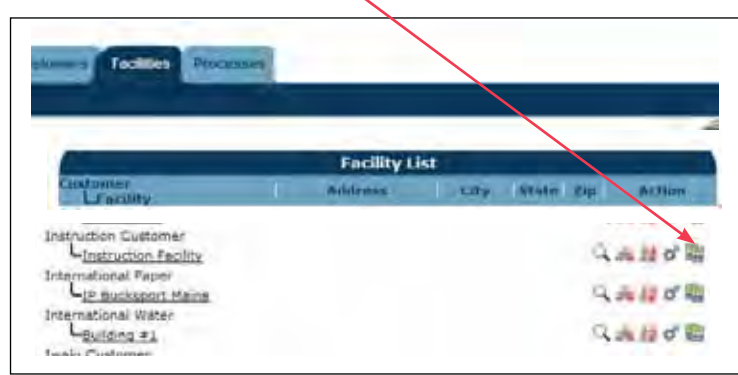

Assign Device Data to a Process

6. Assign device to the Customer.

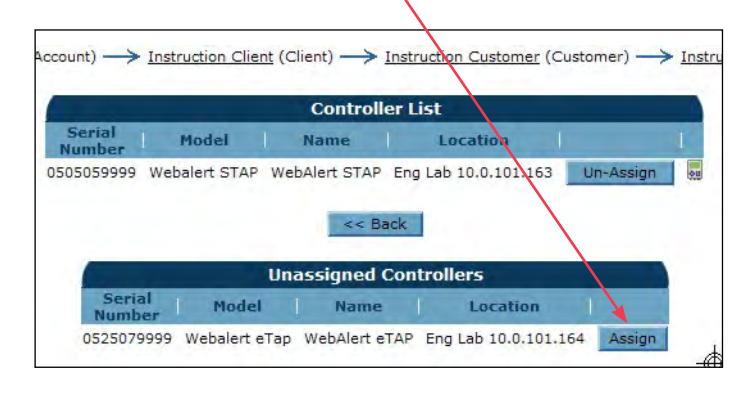

- 8. Assign controller data to a Process. Click the Update button.
- 7. Select the Maintain Controller icon.  $recount) \rightarrow Instruction Client$  (Client)  $\rightarrow Instruction Customer$  (Customer)  $\rightarrow Instruction Customer$ **Controller List** Serial Model Name Location 0505059999 Webalert STAP WebAlert STAP Eng Lab 10.0.101.163 Un-Assign << Back **Unassigned Controllers** Serial Model Name Location 0525079999 Webalert eTap WebAlert eTAP Eng Lab 10.0.101.164 Assign 9. Select the Process tab to view controller data.

Congratulations! You're done! Click the VT-Live-Connect<sup>®</sup> icon routed to connect to your controller

|                                                                     |                                                                             |                                                                                | Maintair                                                                 | Controllor                                                                                                    |                                                                                                    |                                          |
|---------------------------------------------------------------------|-----------------------------------------------------------------------------|--------------------------------------------------------------------------------|--------------------------------------------------------------------------|----------------------------------------------------------------------------------------------------|----------------------------------------------------------------------------------------------------|------------------------------------------|
|                                                                     | _/                                                                          |                                                                                | Maiiitaii                                                                | ocordinationer                                                                                                    |                                                                                                    |                                          |
|                                                                     | /                                                                           | -                                                                              | Model:                                                                   | Webalert STAP                                                                                                    |                                                                                                    |                                          |
| /                                                                   |                                                                             |                                                                                | SoftwareID:                                                              |                                                                                                    |                                                                                                    |                                          |
|                                                                     |                                                                             |                                                                                | FirmwareID:                                                              |                                                                                                    |                                                                                                    |                                          |
| ·                                                                   |                                                                             |                                                                                | Location:                                                                | Fog Lab 10 0 101                                                                                                    | 163                                                                                                    |                                          |
|                                                                     |                                                                             | P                                                                              | hone Number:                                                             | 1:5084297607                                                                                                    | .105                                                                                                    |                                          |
|                                                                     |                                                                             | Cor                                                                            | nnection Type:                                                           | VDial                                                                                                    |                                                                                                    |                                          |
|                                                                     |                                                                             |                                                                                |                                                                          | BECKEN P                                                                                                    |                                                                                                    |                                          |
|                                                                     |                                                                             |                                                                                | Actions                                                                  | 1 100 1 1 1 1                                                                                                    |                                                                                                    |                                          |
|                                                                     |                                                                             |                                                                                | Actions                                                                  | 100.000                                                                                                    |                                                                                                    |                                          |
| nput                                                                | Name                                                                        | Туре                                                                           | U/M                                                                      | Process                                                                                                    | Displayed Priorit                                                                                                    | ty                                       |
| nput                                                                | Name<br>Pump#17                                                             | <b>Type</b><br>Measure                                                         | U/M<br>Liters                                                            | Process<br>Instr Process V                                                                                                    | Displayed Priorit<br>High (Left Display)                                                                                                    | ty<br>V                                  |
| nput<br>.I_5<br>.I_5                                                | Name<br>Pump#17                                                             | Type<br>Measure<br>Raw mA                                                      | U/M<br>Liters<br>mA                                                      | Process<br>Instr Process 🗸<br>(Unassigned) 🗸                                                                                           | Displayed Priorit<br>High (Left Display)<br>High (Left Display)                                                                                                    | *                                        |
| nput<br>.I_5<br>.I_5<br>.I_1                                        | Name<br>Pump#17<br>D<br>Contact1                                            | Type<br>Measure<br>Raw mA<br>Total                                             | U/M<br>Liters<br>mA<br>gal.                                              | Process<br>Instr Process V<br>(Unassigned) V<br>(Unassigned) V                                                                         | Displayed Priorit<br>High (Left Display)<br>High (Left Display)<br>High (Left Display)                                                                                                    | ty > >                                   |
| nput<br>I_5<br>I_5<br>PI_1<br>PI_2                                  | Name<br>Pump#17<br>D<br>Contact1<br>CU1                                     | Type<br>Measure<br>Raw mA<br>Total<br>Total                                    | U/M<br>Liters<br>mA<br>gal.                                              | Process<br>Instr Process V<br>(Unassigned) V<br>(Unassigned) V                                                                         | Displayed Priorit<br>High (Left Display)<br>High (Left Display)<br>High (Left Display)<br>High (Left Display)                                                                                             | ty > > > > >                             |
| nput<br>I_5<br>I_1<br>I_1<br>I_2<br>0I_2                            | Name<br>Pump#17<br>D<br>Contact1<br>CU1<br>CU1                              | Type<br>Measure<br>Raw mA<br>Total<br>Total<br>Rate                            | U/M<br>Liters<br>mA<br>gal.<br>/Minute                                   | Process<br>Instr Process V<br>(Unassigned) V<br>(Unassigned) V<br>(Unassigned) V                                                       | Displayed Priorit<br>High (Left Display)<br>High (Left Display)<br>High (Left Display)<br>High (Left Display)<br>High (Left Display)                                                                      | × × × × ×                                |
| nput<br>I_5<br>I_1<br>I_1<br>0I_2<br>0I_2<br>0I_2                   | Name<br>Pump#17<br>Contact1<br>CU1<br>CU1<br>Paddle3                        | Type<br>Measure<br>Raw mA<br>Total<br>Total<br>Rate<br>Total                   | U/M<br>Liters<br>mA<br>gal.<br>/Minute<br>gal.                           | Process<br>Instr Process V<br>(Unassigned) V<br>(Unassigned) V<br>(Unassigned) V<br>(Unassigned) V                                     | Displayed Priorit<br>High (Left Display)<br>High (Left Display)<br>High (Left Display)<br>High (Left Display)<br>High (Left Display)<br>High (Left Display)                                               |                                          |
| nput<br>AI_5<br>AI_5<br>DI_1<br>DI_2<br>DI_2<br>DI_3<br>DI_3        | Name<br>Pump#17<br>Contact1<br>CU1<br>CU1<br>Paddle3<br>Paddle3             | Type<br>Measure<br>Raw mA<br>Total<br>Total<br>Rate<br>Total<br>Rate           | U/M<br>Liters<br>mA<br>gal.<br>/Minute<br>gal.<br>gal./min.(GPM)         | Process<br>Instr Process V<br>(Unassigned) V<br>(Unassigned) V<br>(Unassigned) V<br>(Unassigned) V<br>(Unassigned) V                   | Displayed Priorit<br>High (Left Display)<br>High (Left Display)<br>High (Left Display)<br>High (Left Display)<br>High (Left Display)<br>High (Left Display)<br>High (Left Display)                        | 2 2 2 2 2 2 2 2 2 2 2 2 2 2 2 2 2 2 2 2  |
| nput<br>I_5<br>I_1<br>I_1<br>I_2<br>I_2<br>I_2<br>I_3<br>I_3<br>I_3 | Name<br>Pump#17<br>Contact1<br>CU1<br>CU1<br>Paddle3<br>Paddle3<br>Contact4 | Type<br>'Measure<br>Raw mA<br>Total<br>Total<br>Rate<br>Total<br>Rate<br>Total | U/M<br>Liters<br>mA<br>gal.<br>/Minute<br>gal.<br>gal./min.(GPM)<br>gal. | Process<br>Instr Process V<br>(Unassigned) V<br>(Unassigned) V<br>(Unassigned) V<br>(Unassigned) V<br>(Unassigned) V<br>(Unassigned) V | Displayed Priorit<br>High (Left Display)<br>High (Left Display)<br>High (Left Display)<br>High (Left Display)<br>High (Left Display)<br>High (Left Display)<br>High (Left Display)<br>High (Left Display) | ty > > > > > > > > > > > > > > > > > > > |

#### List Processes

(System User)

| Tower #1 (Process Cooling)       Actions:     Image: Constant of the system Alarms:     Level D (DI_D) Low Alarm (since 9/30/2011 1:23:09 PM)       Readings as of:     9/12/2012 10:06:54 AM     Maintering     Alarms       Channel     Readings     Readings     Measure 695.31 gal.     None.       Level 1 (AI_1)     Measure 695.31 gal.     Maintering     Average 69.82 gal/min     None.       FlowMeter4 (AI_4)     Total 21515344.00 69.78 gal     Maintering 69.71 gal/min     Maximum 70.06 gal/min     Average 69.82 gal/min     None.       Contact1 (DI_A)     Total 0.00 gal.     Follows witch (DI_E)     State FSClosed     None.     None.                                                                                                    | ABC Industrial - Chil      | ABC Industrial - Chiller Room      |                          |                             |                                    |                             |       |        |
|----------------------------------------------------------------------------------------------------|----------------------------|------------------------------------|--------------------------|-----------------------------|------------------------------------|-----------------------------|-------|--------|
| Actions:     Image: Constant of the system Alarms:     Image: Constant of the system Alarms:     Image: Constantof the system Alarms:     Image: Constant of                                                                                                    | Tower #1 (Process Cooling) |                                    |                          |                             |                                    |                             |       |        |
| System Alarms:     Level D (DI_D) Low Alarm (since 9/30/2011 1:23:09 PM)       Readings as of:     9/12/2012 10:06:54 AM       Channel     Readings     Alarms       Level 1 (AI_1)     Measure<br>695.31 gal.     None.       FlowMeter4 (AI_4)     Total<br>21515344.00<br>gal     Rate<br>69.78<br>gal     Minimum<br>69.71<br>gal/min     Maximum<br>70.06<br>gal/min     Average<br>69.82<br>gal/min     None.       Contact1 (DI_A)     Total<br>0.00 gal.     State<br>FSClosed     State<br>FSClosed     None.                                                                                                    | Actions:                   | s 🗟 🕻                              |                          |                             |                                    |                             |       |        |
| Readings as of:     9/12/2012 10:06:54 AM       Channel     Readings     Alarms       Level 1 (AI_1)     Measure<br>695.31 gal.     None.       FlowMeter4 (AI_4)     Total<br>21515344.00<br>gal     Rate<br>69.78<br>gal/min     Minimum<br>69.71<br>gal/min     Maximum<br>70.06<br>gal/min     Average<br>69.82<br>gal/min     None.       Contact1 (DI_A)     Total<br>0.00 gal.     State<br>FSClosed     Vone.     None.                                                                                                    | System Alarms:             | Level D (C                         | DI_D) Lo                 | w Alarm (si                 | nce 9/30/20                        | 11 1:23:09                  | PM)   |        |
| Channel   Readings   Alarms     Level 1 (AI_1)   Measure 695.31 gal.   None.     FlowMeter4 (AI_4)   21515344.00 gal gal/min gal/min 69.78 gal/min 69.71 gal/min 20.00 gal.   Maximum 69.70 gal/min 69.82 gal/min 69.82 gal/min 6 | Readings as of:            | 9/12/2012                          | 10:06:                   | 54 AM                       |                                    |                             |       |        |
| Level 1 (AI_1)   Measure<br>695.31 gal.   None.     FlowMeter4 (AI_4)   Total<br>21515344.00<br>gal   Rate<br>69.78<br>gal/min   Minimum<br>69.71<br>gal/min   Maximum<br>70.06<br>gal/min   Average<br>69.82<br>gal/min   None.     Contact1 (DI_A)   Total<br>0.00 gal.   State<br>FSClosed   V   V   None.                                                                                                    | Channel                    | Readings                           |                          |                             |                                    |                             | 1     | Alarms |
| FlowMeter4 (AI_4)Total<br>21515344.00Rate<br>69.78Minimum<br>69.78Maximum<br>70.06Average<br>69.82None.Contact1 (DI_A)Total<br>0.00 galNone.Flow Switch (DI_E)State<br>FSClosedNone.                                                                                                    | Level 1 (AI_1)             | Measure<br>695.31 gal.             |                          |                             |                                    |                             | None. |        |
| Contact1 (DI_A) Total<br>0.00 gal. None.   Flow Switch (DI_E) State<br>FSClosed None.                                                                                                    | FlowMeter4 (AI_4)          | <b>Total</b><br>21515344.00<br>gal | Rate<br>69.78<br>gal/min | Minimum<br>69.71<br>gal/min | <b>Maximum</b><br>70.06<br>gal/min | Average<br>69.82<br>gal/min | None. |        |
| Flow Switch (DI_E) State FSClosed None.                                                                                                    | Contact1 (DI_A)            | Total<br>0.00 gal.                 |                          |                             |                                    |                             | None. |        |
|                                                                                                    | Flow Switch (DI_E)         | State<br>FSClosed                  |                          |                             |                                    |                             | None. |        |

Five Boynton Road Hopping Brook Park Holliston, MA 01746 USA Phone: 508-429-1110 Fax: 508-429-7433 www.walchem.com

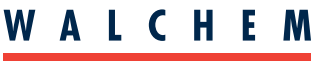

IWAKI America Inc.

180434.E Sept 2012